# SCOTTISH WIDOWS PLATFORM

Client Report Builder Guide

For Professional Advisers only

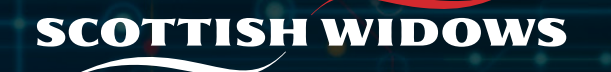

# INTRODUCTION TO THE SCOTTISH WIDOWS PLATFORM CLIENT REPORT GUIDE

This guide has been developed by Scottish Widows to highlight some of the key features and the construct of their Client Report that is made available to support Adviser Firms.

Scottish Widows is a trading name of Embark Investment Services Limited (EISL).

## This guide covers:

- How to access the client report
- How to run a client report
- The parameters available to you to tailor a report for your clients

# How to generate a Client Report

Access is via the Reports option on the left hand menu, once you have selected your client.

|                                         | Hello                      |                                                                     |                                                                                                    |                                                                                                    | My alerts 🌘 |                                               |
|-----------------------------------------|----------------------------|---------------------------------------------------------------------|----------------------------------------------------------------------------------------------------|----------------------------------------------------------------------------------------------------|-------------|-----------------------------------------------|
| * 2                                     |                            | Welcome to your new                                                 | r Scottish Widows Platform                                                                                                    |                                                                                                    | ×           |                                               |
| • • • • • • • • • • • • • • • • • • • • | What would you like        | to do?                                                              |                                                                                                    |                                                                                                    |             |                                               |
| Access the client                       | Create new<br>illustration | Create new<br>account                                               | Existing account -<br>new business                                                                                                    | Search clients                                                                                                    |             |                                               |
| search option here                      | 8 →                        | (+) →                                                               | ÷ →                                                                                                    | How do you want to search? Individual Organisation Account                                                            |             |                                               |
|                                         | Work in Progress           | Withdrawals                                                         | Transact                                                                                                    | Q Enter client name                                                                                                   |             | or use the search function on the             |
|                                         | <b>₽</b> →                 | ≂□ →                                                                | ₿ →                                                                                                    | Find                                                                                                    |             | dashboard to search<br>for your client either |
|                                         | Total assets of            | my clients                                                          |                                                                                                    |                                                                                                    | Show graph  | by their individual<br>name or Account        |
| 3                                       | Total assets of            | my chemes                                                           |                                                                                                    |                                                                                                    | Silow Brahi | number.                                       |
|                                         | Clients' assets            | by product wrapp                                                    | per                                                                                                    |                                                                                                    | Show graph  |                                               |
|                                         | SCOTTISH WIDOWS            | Chat now<br>() <b>Open liv</b>                                      | Call us<br>re chat 😪 0330 024 2345                                                                                                    | Email us<br>☑ service@scottishwidowsplatform.com                                                                      |             |                                               |
|                                         |                            | Scottish Widov<br>incorporated i<br>Limited is auth<br>number 73735 | vs Platform is a trading name of Embark Inve<br>n England and Wales (company number 099<br>iorised and regulated by the Financial Condu<br>;6). | estment Services Limited. a company<br>55930, Embark investment Services<br>ct Authority (Financial Services Register |             |                                               |
|                                         |                            | Registered offi                                                     | ce: 100 Cannon Street, London EC4N 6EU                                                                                                    |                                                                                                    |             |                                               |

#### How to generate a Client Report

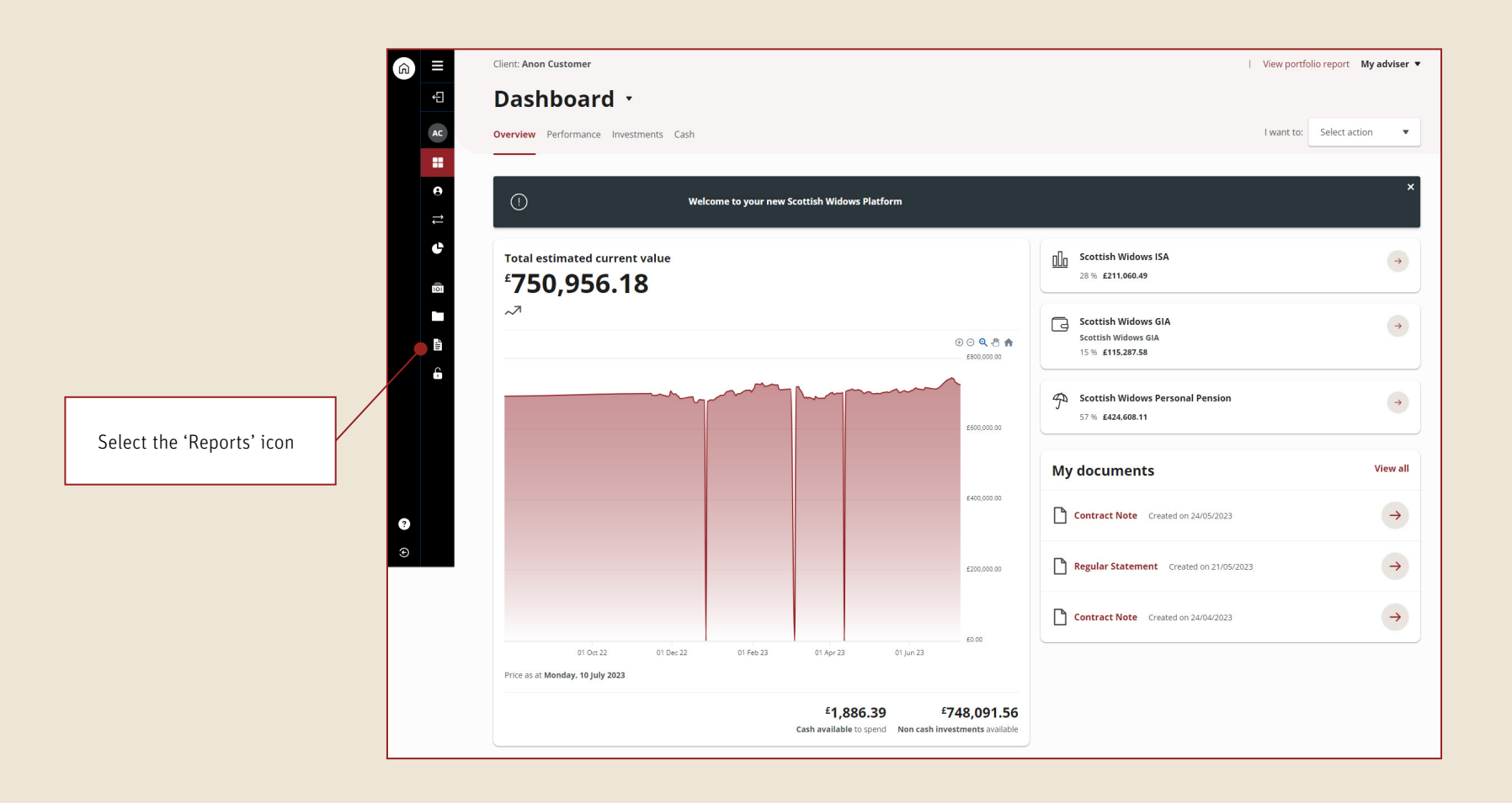

## How to generate a Client Report

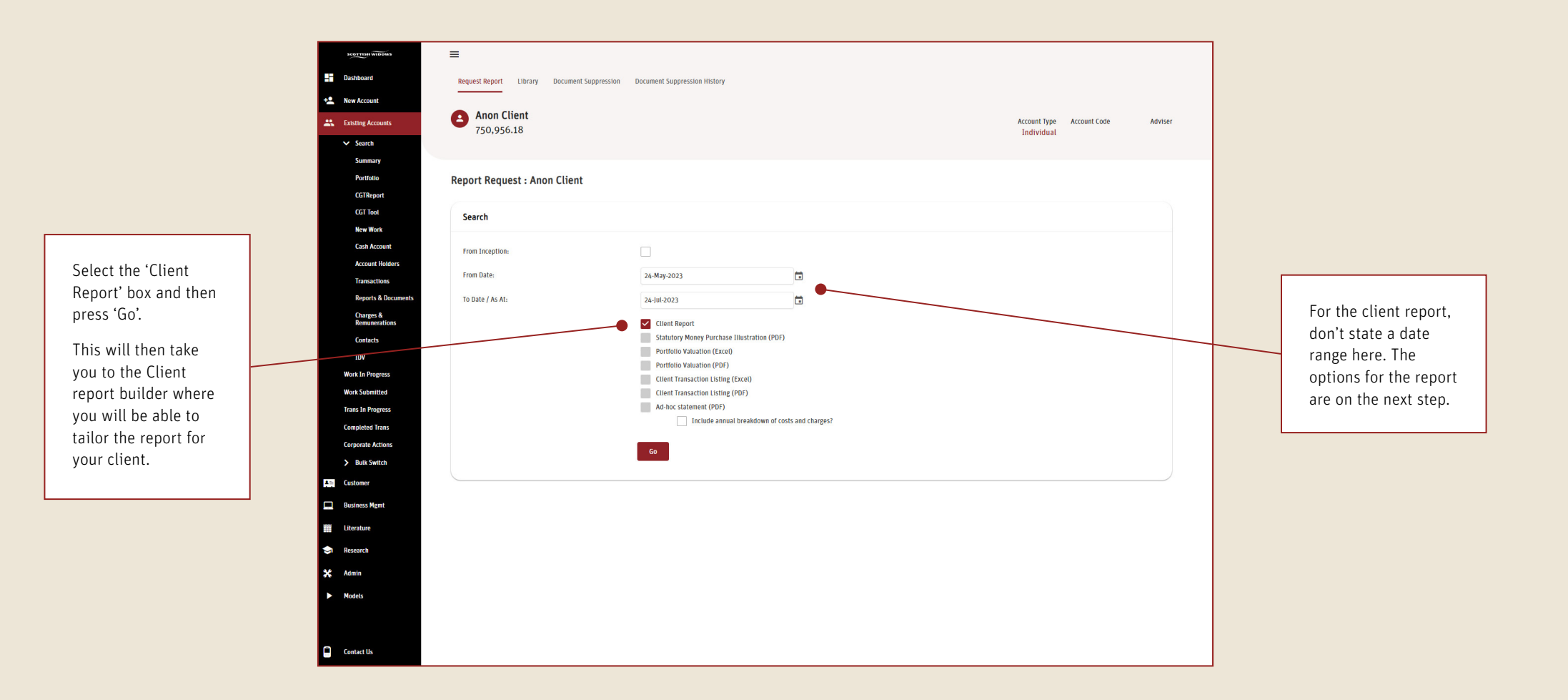

# Client Report builder

| Setup                                                                                                    |                                                                                                    |                                                                                     |                                |
|----------------------------------------------------------------------------------------------------|----------------------------------------------------------------------------------------------------|-------------------------------------------------------------------------------------|--------------------------------|
| Select report date(s):                                                                                             | Custom<br>From Date To Date Apply                                                                                                | <ul> <li>From 25 July 2022 until 24 July 2023</li> </ul>                            |                                |
| Report view                                                                                                    | Snapshot<br>This will show a summary of the headline figures from the account.                                                   |                                                                                     |                                |
| Format                                                                                                    | ✓ Valuation<br>This will show a summary of the account valuation.                                                                |                                                                                     |                                |
| Contents                                                                                                    | II Performance                                                                                                    | money movements and monetary and neurontage change. It also includes a              | L range of metformance related |
| Report introduction     his will show report cover page, contents     Include cover page     Include contents page | graphs. Graphs Valuation and money movements Return performance Cumulative performance Discrete performance Discrete performance |                                                                                     |                                |
| Add commentary Upload image                                                                                        | <b>C</b> Insights<br>This will show where the account investments are held.                                                      |                                                                                     | $\bigcirc$                     |
| Account details his will show a summary of your product                                                            | Geographic allocation                                                                                                    | Preferences                                                                         |                                |
|                                                                                                    | Sector autocaron     Largest holdings     Transactions                                                                           | Calculation basis Simple return Valuation & performance detail                      | O Internal rate of return      |
|                                                                                                    | This will show a summary of the account money paid in, money                                                                     | Include fund breakdown for Vatuation                                                | O Performance                  |
|                                                                                                    | <ul> <li>✓ Summary</li> <li>✓ Money In</li> <li>✓ Money Out</li> <li>✓ Charges</li> </ul>                                        | Display by:<br>Asset View<br>Graph benchmark<br>Harmonised Index of Consumer Prices | Product View                   |
| L                                                                                                    |                                                                                                    | Insight detail<br>Display by:                                                       | 0.00                           |

The report builder takes you through structuring your Client Report section by section. It covers:

- Set-up
- Contents:
  - Introduction
  - Account details
  - Snapshot
  - Valuation
  - Performance
  - Insights
  - Transactions
- Preferences

## Client Report builder - Setup

![](_page_6_Figure_2.jpeg)

# **Client Report builder – Contents** (Introduction)

Choose here to include a cover page, and contents page at the start of the report.

Select to add your own commentary to the report, specific to the client. The character maximum, including spaces, is 2000.

Select to upload your firm logo to appear on the report.

|                                                                                                    |                                                                                                    | Include in report | - |                                                                       |
|----------------------------------------------------------------------------------------------------|----------------------------------------------------------------------------------------------------|-------------------|---|-----------------------------------------------------------------------|
| Report introduction This will show report cover page, <ul> <li>Include cover page</li> <li>Include contents page</li> <li>Add commentary</li> <li>Upload image</li> </ul> | contents and commentary.                                                                                                    |                   |   | Your log<br>will nee<br>the crite<br>here. If<br>question<br>do this, |
| Image: Account details This will show a summary of your                                                                                                    | product instructions.                                                                                                    |                   |   | to help.<br>The logo<br>must be                                       |
| Snapshot                                                                                                    | eadline figures from the account.                                                                                                    | 0                 |   | File for<br>JPEG, GI                                                  |
| ✓ Valuation This will show a summary of the a                                                                                                    | Add Attachment File: Choose File No file chosen                                                                                                    |                   |   | 95 pixel<br>250 pixel                                                 |
| III Performance<br>This will show a summary of the a<br>graphs.                                                                                                    | Save       Close         The file format must be .JPEG, .GIF or .PNG.       Includes a range of performance related         The file size must be: 95px height by 250px width.       The file quality must be: 72 DPI. |                   |   |                                                                       |

Your logo image will need to meet the criteria set out here. If you have any questions on how to do this, we'll be able to help.

The logo requirements must be:

**File format:** JPEG, GIF, or PNG

**ile size:** 95 pixels (high) x 950 pixels (wide)

File quality: 72 DPI

# Client Report builder – Contents (Account details, Snapshot & Valuation)

Select this section to show Account and Product level summaries of opening and closing values, money in, money out and returns.

![](_page_8_Figure_3.jpeg)

**Client Report builder – Contents** (Transactions, Performance & Insights)

![](_page_9_Figure_2.jpeg)

### **Client Report builder – Preferences**

Where the Performance and/or Snapshot sections have been selected, set the **Calculation basis** for the performance summary and detail information.

Where the Performance graphs sections has been selected, choose up to 2 benchmarks to apply those graphs.

Note, it is not mandatory to apply benchmarks.

![](_page_10_Picture_5.jpeg)

# Client Report builder – Report created

| You can select                                                                                                    | You can select<br>'Create new report'<br>to run another report<br>for the same client or<br>use the menu options<br>to navigate away<br>once you downloaded<br>the report.<br>Business Mgmt<br>Literature<br>Research<br>X Admin<br>Models | Dashboard     New Account     Existing Accounts | Anon Client<br>750,956.18                                                |  |
|----------------------------------------------------------------------------------------------------|----------------------------------------------------------------------------------------------------|-------------------------------------------------|--------------------------------------------------------------------------|--|
| to run another report<br>for the same client or<br>use the menu options<br>to navigate away<br>once you downloaded<br>the report. |                                                                                                    | Report Ready Client Report Quick links          | Click <b>'Client Report'</b><br>to download the<br>newly created report. |  |
|                                                                                                    |                                                                                                    | ◆ Create new report                             |                                                                          |  |

Important note: The Client Report is not saved to the client's document library.

![](_page_12_Picture_0.jpeg)

![](_page_12_Picture_1.jpeg)

service@scottishwidowsplatform.co.uk

scottishwidows.co.uk/platform

![](_page_12_Picture_4.jpeg)

Scottish Widows Platform is a trading name of Embark Investment Services Limited (EISL), a company incorporated in England and Wales (company number 09955930). Registered office at 100 Cannon Street, London, EC4N 6EU. Embark Investment Services Limited is authorised and regulated by the Financial Conduct Authority (Financial Services Register number 737356).